## Conni Computer und Billi Bildschirm

## Schreiben mit Microsoft Word

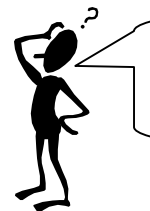

Psst, Billie! Ich habe gerade festgestellt, dass ich total vergesslich bin! Ich habe vergessen, wie ich meinen Brief noch einmal weiterschreiben kann. Ich glaube, ich bin total alt, mein Kopf ist schon wie ein Sieb!

🔽 🗕 🗈 🔕 🗙 醋 🎫 • Extras •

2

•

🗃 Öffnen

Abbrecher

Oh, Conni, das hört sich ja schlimm an. Ich helfe Dir gerne. Fangen wir gleich an.

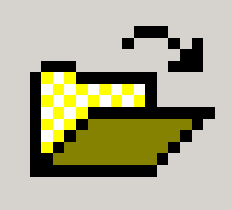

Dieses Symbol hilft Dir, wenn Du einen Text, zum Beispiel einen Brief, noch einmal angucken willst. Es "öffnet" einen Brief. Wenn Du darauf klickst erscheint ein Fenster, in dem Du den Text aussuchen kannst. Sieh hier! Erinnerst Du Dich an den Brief, den Du an mich schreiben wolltet? Hiermit findest Du ihn wieder! Denke daran, dass Du in den Ordner gehe musst, in dem Du den Brief hinterlegt hast!

Alle Word-Dokumente

🔊 Brief an Billie

ſ

٢

Dateiname

Dateityp:

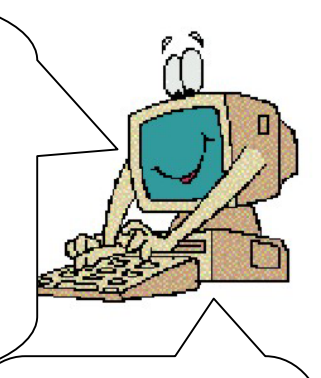

Einfach den Namen des Briefes anklicken, sodass er "blau" wird (1). Dann auf "Öffnen" klicken (2) und fertig. Jetzt kannst Du den Brief zum Beispiel weiter schreiben.

Ach, hör auf, Billie! Das ist ja total einfach. Das kann ja sogar ich mir merken. Also noch einmal:

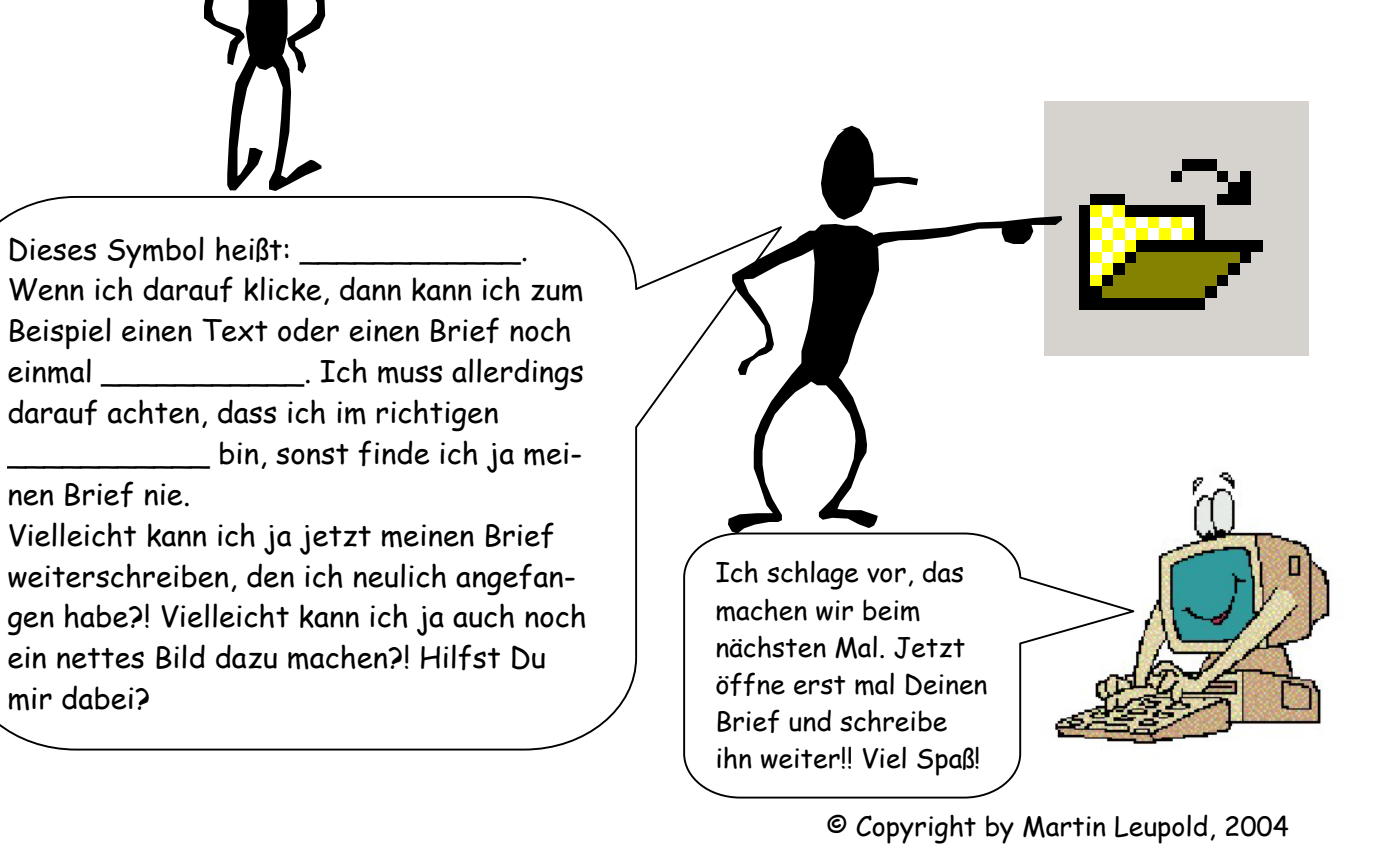